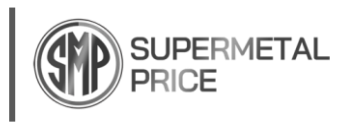

# How to Subscribe

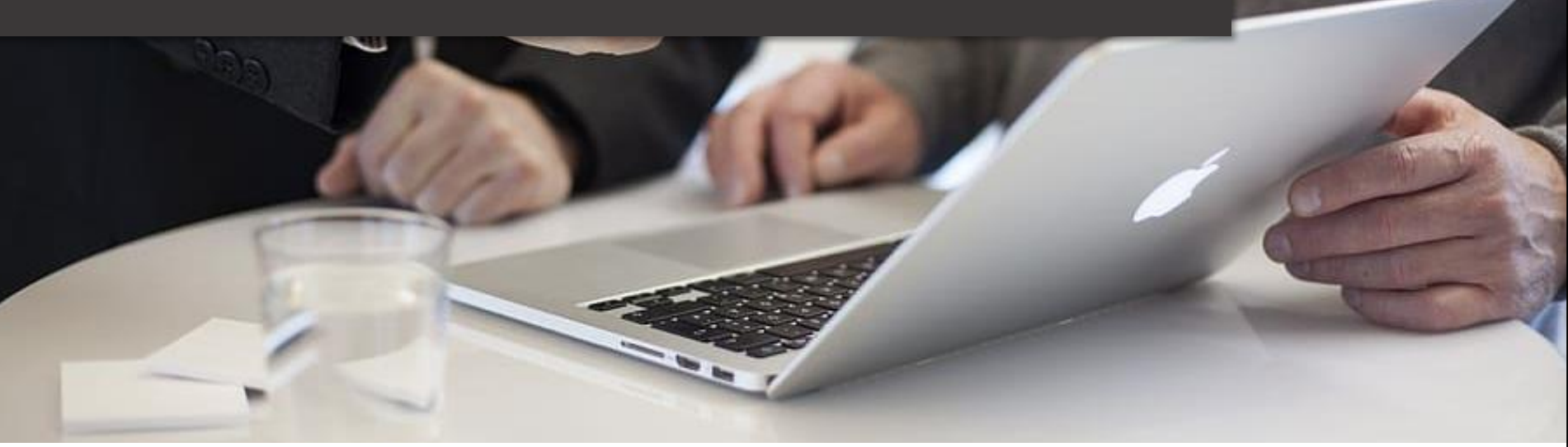

## Manual

www.supermetalprice.com Copyright © SUPERMETALPRICE. All rights reserved. 2025

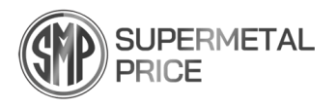

### Subscribe

We provide consumers with pricing information on superalloys and rare metals that are not commonly available in the market. After completing membership registration, apply for a subscription if you wish to check the prices. Here's how to apply for a subscription.

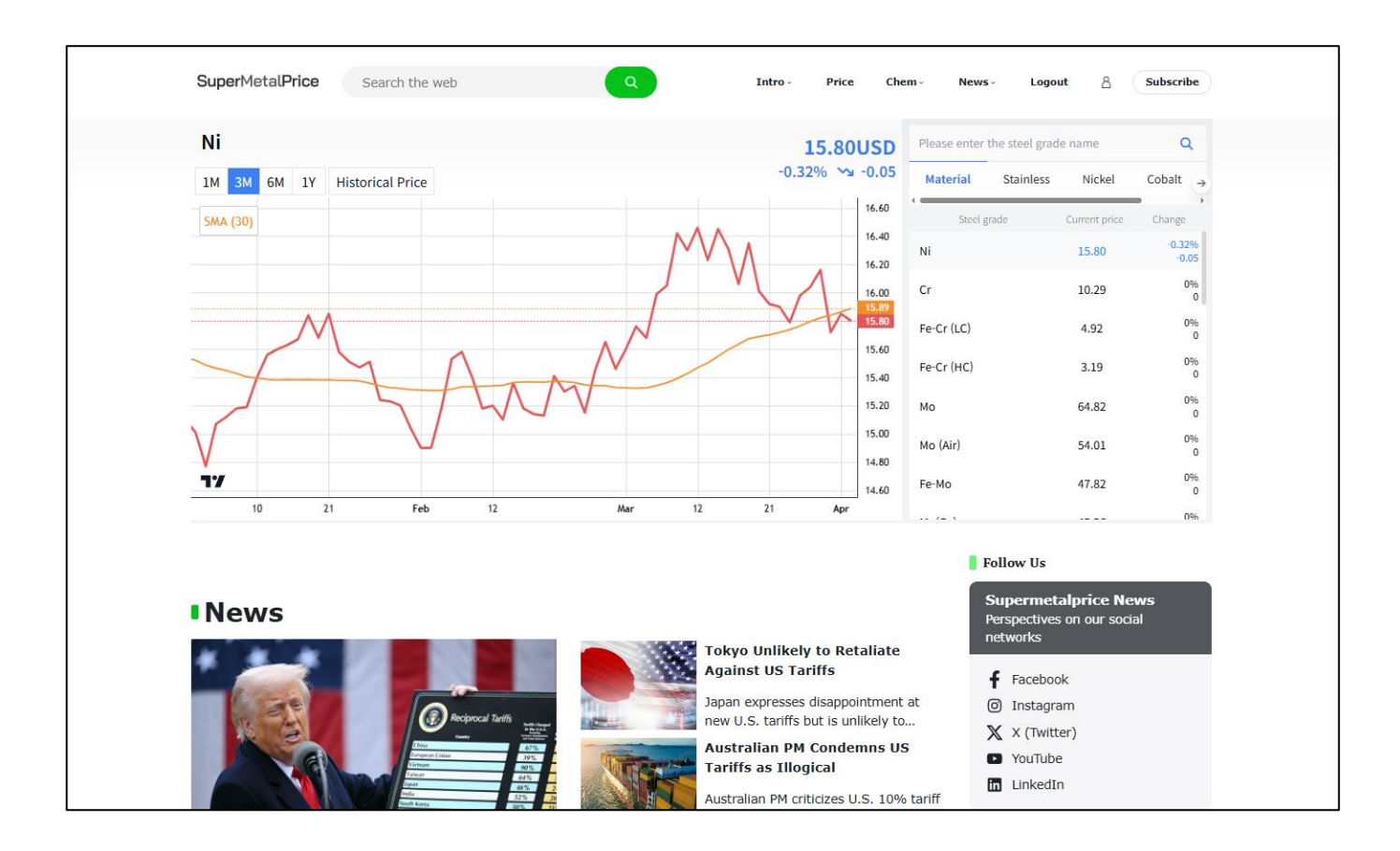

Step 1.

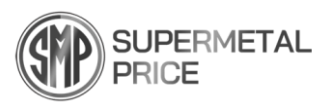

#### 1. On the main screen, Click on Subscribe.

To complete your registration and access detailed services such as pricing and reports, click on "Subscribe".

|                                                           | Material Sta         | ainless Nickel                              |         |
|-----------------------------------------------------------|----------------------|---------------------------------------------|---------|
|                                                           | continue de          |                                             | Cobalt  |
|                                                           | Steel grade          | Current price                               | Change  |
|                                                           | Ni                   | -                                           | C       |
| You can check the latest price information by subscribing | Cr                   |                                             | (       |
| Subscribe                                                 | Fe-Cr (LC)           | -                                           | 1       |
| Subscribe                                                 | Fe-Cr (HC)           |                                             |         |
|                                                           | Мо                   |                                             |         |
|                                                           | Mo (Air)             | -                                           |         |
|                                                           | Fe-Mo                | ~                                           |         |
|                                                           |                      |                                             |         |
|                                                           | Follo                | w Us                                        |         |
| ssue                                                      | Supe<br>Perspi       | rmetalprice News<br>ectives on our social n | etworks |
| Posco Invests \$40 Mil                                    | lion in Black        | fouTube                                     |         |
| Rock's Graphite Proje                                     | ct in Tanzania 🛛 🕇 F | acebook                                     |         |

Step 2.

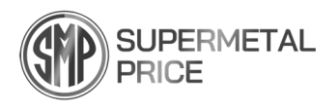

#### 2. When the bulletin board appears

Click "Buy Now" under Subscribe to purchase a subscription.

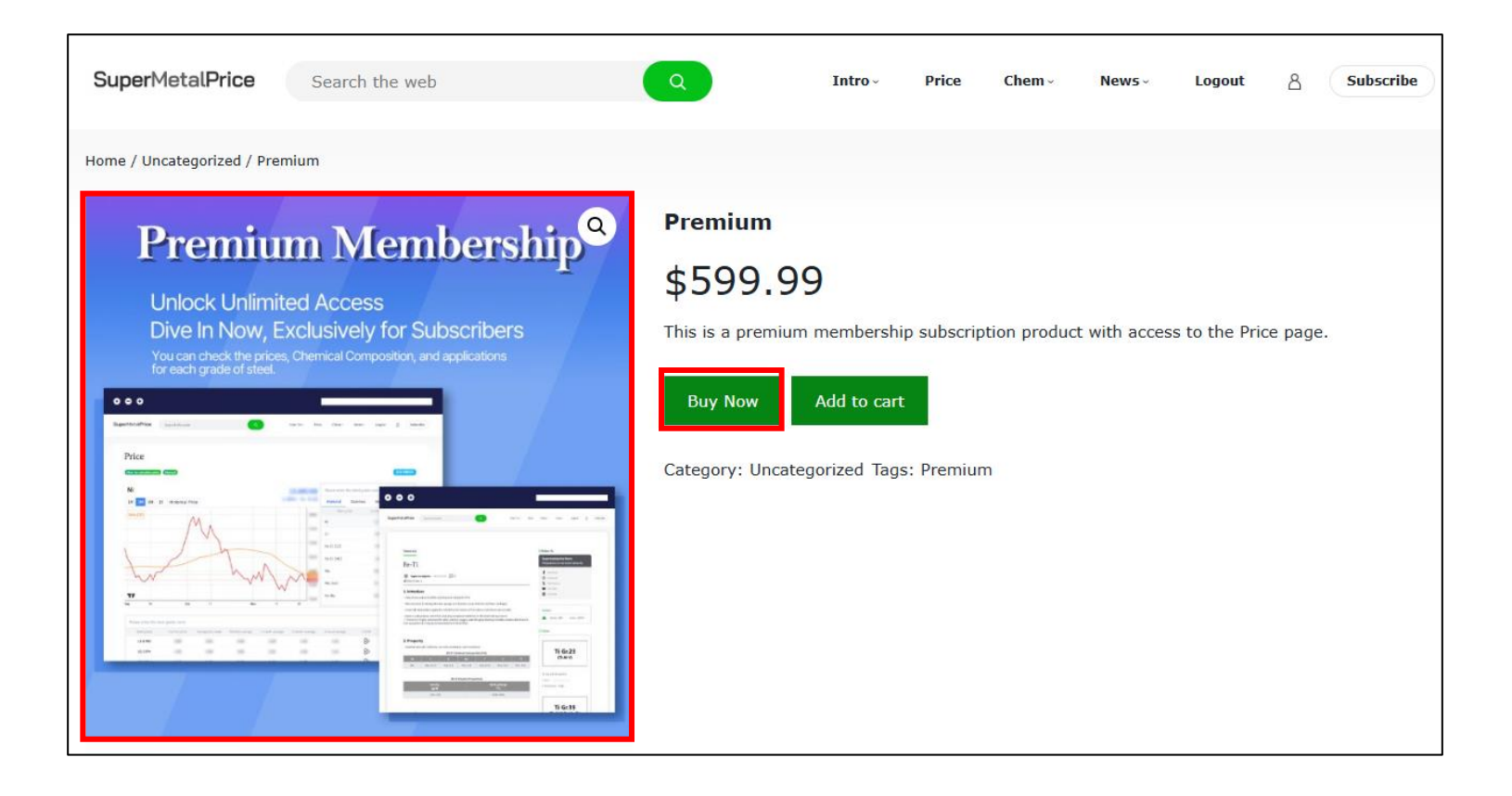

Step 3.

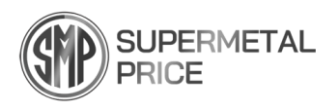

3. Proceed with the payment as outlined below

Enter your Billing details and Email address, select the VISA or MasterCard payment option, and then click Place order.

| Super Metal Price                            |             |                                                          |            | Email address *                                                          |                                                                                      |             |  |  |  |
|----------------------------------------------|-------------|----------------------------------------------------------|------------|--------------------------------------------------------------------------|--------------------------------------------------------------------------------------|-------------|--|--|--|
| Premium" has been added to your cart.        |             |                                                          |            |                                                                          |                                                                                      |             |  |  |  |
| Have a coupon? Click here to enter your code |             |                                                          | Your order |                                                                          |                                                                                      |             |  |  |  |
| Billing details                              |             | Additional information                                   |            | Product Subtotal                                                         |                                                                                      | I           |  |  |  |
| First name *                                 | Last name * | Order notes (optional)                                   |            | Premium × 1                                                              | \$599.99                                                                             |             |  |  |  |
|                                              |             | Notes about your order, e.g. special notes for delivery. |            | Subtotal                                                                 | \$599.99                                                                             | )           |  |  |  |
| Country / Region *                           |             |                                                          |            | Total                                                                    | \$599.99                                                                             | )           |  |  |  |
| United States (US)                           |             |                                                          |            |                                                                          | _                                                                                    |             |  |  |  |
| Street address *                             |             |                                                          |            | <ul> <li>Pay with cards and more visa () </li> <li>WeChat Pay</li> </ul> | GPay 🧭                                                                               |             |  |  |  |
| House number and street name                 |             |                                                          |            |                                                                          |                                                                                      |             |  |  |  |
| Town / City *                                |             |                                                          |            | Your personal data is used to process orders,<br>privacy policy.         | orders, support user experience throughout this website, and to add functionality to |             |  |  |  |
|                                              |             |                                                          |            |                                                                          |                                                                                      | Place order |  |  |  |
| State / County *                             |             |                                                          |            |                                                                          |                                                                                      |             |  |  |  |
| California                                   | ~           |                                                          |            |                                                                          |                                                                                      |             |  |  |  |
| Postcode / ZIP *                             |             |                                                          |            |                                                                          |                                                                                      |             |  |  |  |
|                                              |             |                                                          |            |                                                                          |                                                                                      |             |  |  |  |

Step 4.

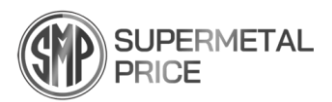

4. Proceed with the final payment.

Enter your Google **G Pay** or **your card information**, then click the final **Payment button**. (Please note: **the payment screen may appear differently depending on your country**.)

| Payment                                                                                                    |                      |            |
|----------------------------------------------------------------------------------------------------|----------------------|------------|
| Summary<br>Premium Membership<br>Under Heiner Heiner<br>Standbard Heiner Heiner<br>Standbard Heiner Heiner<br>Standbard Heiner Heiner<br>Standbard Heiner Heiner<br>Standbard Heiner Heiner<br>Standbard Heiner Heiner<br>Standbard Heiner Heiner<br>Standbard Heiner Heiner<br>Standbard Heiner Heiner<br>Standbard Heiner Heiner<br>Standbard Heiner<br>Standbard Heiner |                      |            |
| Subtotal \$599.99<br>Total \$599.99                                                                                                    |                      |            |
|                                                                                                    | <b>G Pay</b> Payment |            |
|                                                                                                    | or Payment           |            |
| Card     Card     Card     Card     Card                                                                                                    |                      |            |
| 1234 1234 1234 1234<br>MONTH / YEAR                                                                                                    | CVC                  | VISA 💽 📷 ன |
| Cardholder name                                                                                                    |                      |            |
| Save my card for future payments.                                                                                                    |                      |            |
|                                                                                                    | Payment              |            |

Step 5.

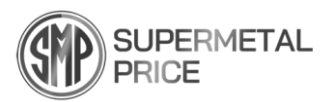

#### 5. Use the site: Price

By visiting the Price section, you can check the **chemical composition** and the **latest prices**.

| SuperM | letal <b>Price</b>     | Search the web |                   | Q               | Intro - F | rice Chem -     | News ~          | eBook - Logout     | 8               | Subscribe |
|--------|------------------------|----------------|-------------------|-----------------|-----------|-----------------|-----------------|--------------------|-----------------|-----------|
|        | Price                  |                |                   |                 |           |                 |                 |                    |                 |           |
|        | How to calculate price | Manual         |                   |                 |           |                 |                 |                    |                 |           |
|        | Ni                     |                |                   |                 | 1         | L5.53USD        | Please enter th | e steel grade name | ۹               |           |
|        | 1M 3M 6M 1Y            | Historical P   | rice              |                 | +0.6      | 5% 저 0.10       | Material        | Stainless Nickel   | Cobalt →        |           |
|        | SMA (30)               |                |                   |                 |           | 16.50           | Steel grad      | de Current price   | Change          |           |
|        |                        |                | $\mathcal{N}$     | $\sim$          | 1         | 16.00           | Ni              | 15.53              | +0.65%<br>0.10  |           |
|        |                        |                | $\sim$            | V               | ty        | 15.65           | Cr              | 10.34              | +0.49%<br>0.05  |           |
|        | Z A                    | M              | $\bigwedge$       |                 |           | 15.53           | Fe-Cr (LC)      | 5.02               | 0%<br>0         |           |
|        | $\vee$                 | -              |                   |                 |           | 15.00           | Fe-Cr (HC)      | 3.19               | 0%<br>0         |           |
|        |                        |                |                   |                 |           | 14.50           | Мо              | 64.82              | 0%<br>0         |           |
|        |                        |                |                   |                 |           | 14.00           | Mo (Air)        | 54.01              | 0%<br>0         |           |
| _      | 17                     |                |                   |                 |           | 13 50           | Fe-Mo           | 47.48              | -0.31%<br>-0.15 |           |
|        | Feb                    | 13             | Mar               | 13              | Apr 1     | 1               |                 |                    | -0.23%          |           |
|        | Disease enter the star | -l             |                   |                 |           |                 |                 |                    | 0               |           |
|        | Fledse enter trie stee | er grade name  | A                 | Mandelsan       | 2         | C manth aver    | A               | CUEN               | Q Chart         |           |
|        | 13-8 MO                | 2.93           | Average of a week | Monthly average | 2.93      | 5 month average | 3.10            | CHEM<br>So         |                 |           |
|        | 15-5 PH                | 1.96           | 1.96              | 1.94            | 1.94      | 1.93            | 2.03            | 8                  | _<br>           |           |
|        | 17-4 PH                | 1.51           | 1.51              | 1.49            | 1.48      | 1.48            | 1.57            | 82                 | Ľ               |           |

Step 5.

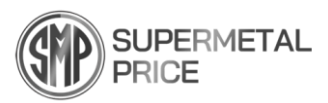

#### 5. Use the site: Chemical Composition

By visiting the "Chem" section, you can view the applications and chemical compositions of various alloys.

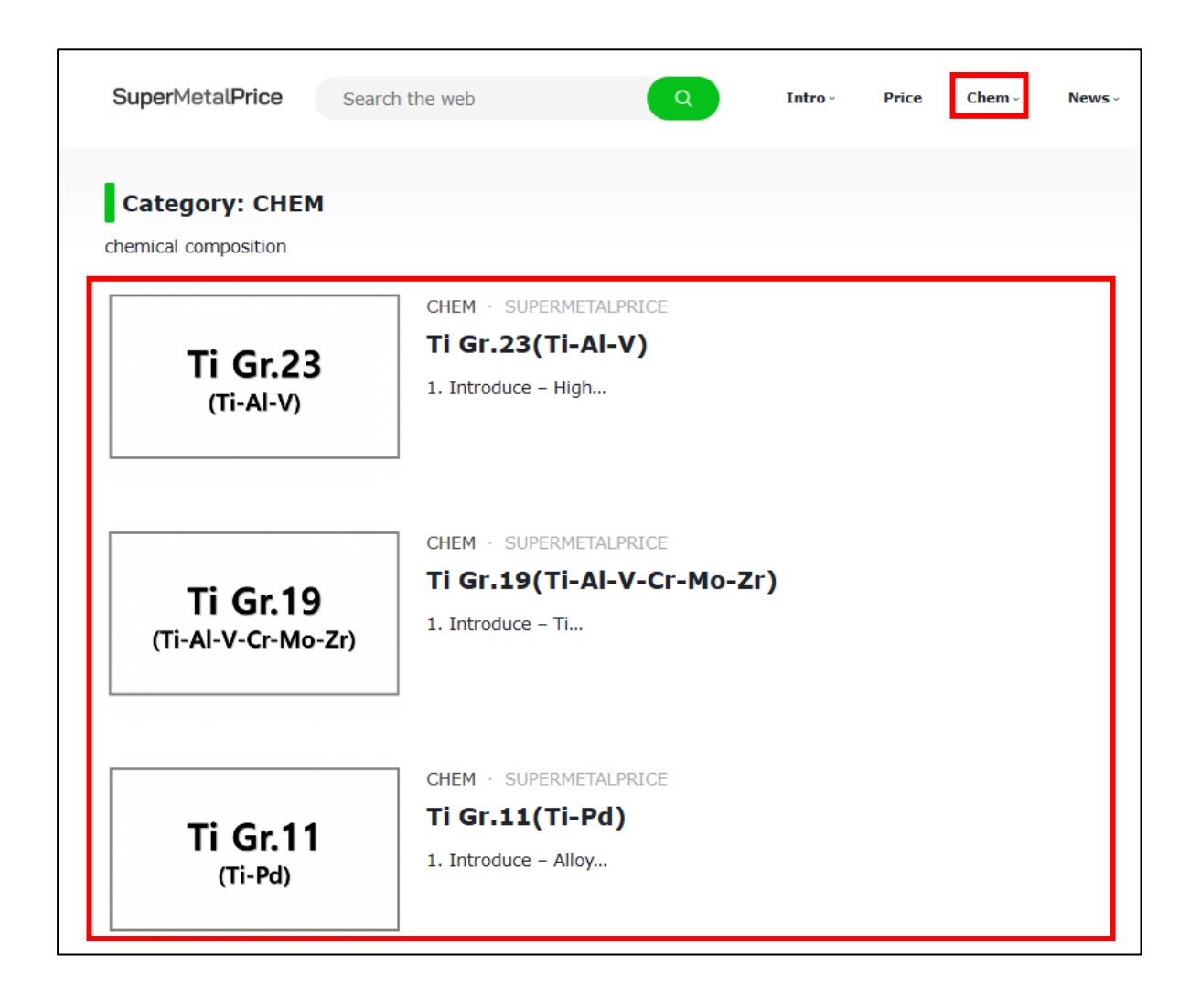